#### My Landing Page

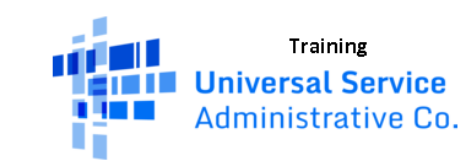

Funding Request Report | FCC Form 470 | FCC Form 471 | FCC Form 486 | Appeal | FCC Form 500 | SPIN Change | Service Substitution | Manage Users | Manage Organizations | USAC Website | Contact Us | Help

#### Welcome, School District 25!

| nouncations |
|-------------|
|-------------|

| Notification Type | Please select a value | $\checkmark$ | Status 😮 | All     Generated |
|-------------------|-----------------------|--------------|----------|-------------------|
| Funding Year      | Select a Funding Year | ~            |          | O Not Generated   |

You should see your Landing Page when you login to EPC. Look under "My entities" to confirm all entities (schools, libraries, NIFs) are listed

| n      | Description Issued Date |                                                                 | Generated By                                                                                                    | Generated Un                                                                                                    | Generated On                                                                                                    |  |
|--------|-------------------------|-----------------------------------------------------------------|----------------------------------------------------------------------------------------------------|----------------------------------------------------------------------------------------------------|----------------------------------------------------------------------------------------------------|--|
|        |                         | No items available                                              |                                                                                                    |                                                                                                    |                                                                                                    |  |
|        |                         |                                                                 |                                                                                                    |                                                                                                    |                                                                                                    |  |
|        |                         |                                                                 |                                                                                                    |                                                                                                    |                                                                                                    |  |
|        | Entity Nur              | nber                                                            | City                                                                                                    | State                                                                                                    | Zip Code                                                                                                    |  |
|        | 10508                   |                                                                 | Springfield                                                                                                    | GA                                                                                                    | 31329                                                                                                    |  |
|        | 10509                   |                                                                 | Springfield                                                                                                    | GA                                                                                                    | 31329                                                                                                    |  |
| iool A | 10510                   |                                                                 | Springfield                                                                                                    | GA                                                                                                    | 31329                                                                                                    |  |
| iool B | 10511                   |                                                                 | Springfield                                                                                                    | GA                                                                                                    | 31329                                                                                                    |  |
|        | n<br>=<br>hool A        | n Description<br>Entity Nur<br>10508<br>= 10509<br>hool A 10510 | n Description issued Date No items available No items available Entity Number Entity Number 10508 F hool A 10510 10511 | n Description Issued Date Generated by No items available No items available Entity Number City  Entity Number City  i 10508 Find Springfield i 10510 Springfield bool A i 10510 I 0511 Springfield Springfield Springfield | n Description Issued Date Generated By Generated ON<br>No items available<br>Entity Number City State<br>10508 Springfield GA<br>a Job 10510 Springfield GA |  |

# If you need to add a new school

- Call CSB (888) 203-8100
- Request an entity number for a new school
- Ask that the new school be linked to your district profile in EPC
- Check your "My Entities" list to confirm the new school was properly linked to your district profile

# If you need to remove a school that is closing

- Call CSB (888) 203-8100
- Request an entity be removed from your "My Entities" because it is closing
- Check your "My Entities" list to confirm that the closing school was properly removed from your district profile

# If you need to update your Enrollment & NSLP information

• Follow the steps on the next slides (slides 5-9)

My Landing Page

| From your Landing<br>Page, click on your<br>organization's | Training<br>Universal Service<br>Administrative Co. |                       |             | SPIN Change   Service Substitution   Manage U<br>Contact Us   Help |          |                   |
|------------------------------------------------------------|-----------------------------------------------------|-----------------------|-------------|--------------------------------------------------------------------|----------|-------------------|
| name                                                       | Notification Type                                   | Please select a value |             | $\checkmark$                                                       | Status 😧 | All     Concrated |
|                                                            | Funding Year                                        | Select a Funding Year | ear 💟       |                                                                    |          | Not Generated     |
|                                                            | Notificatio                                         | on                    | Description | Issued Date                                                        | Genera   | ted By            |

No items available

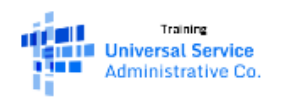

Summary News Related Actions Customer Service Modifications Additional Information ► Discount Rate Contracts FCC Forms FRN Appeals

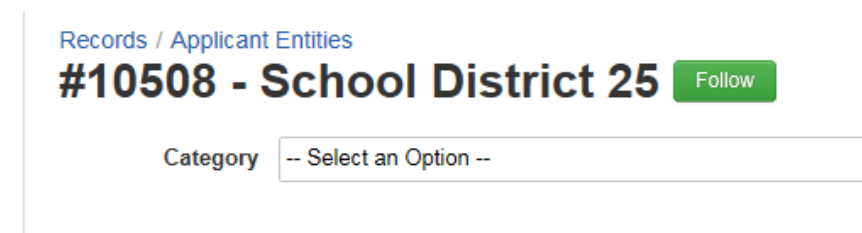

From the left menu, click "Additional Information"  $\checkmark$ 

Manage Organization Create a Customer Servi...

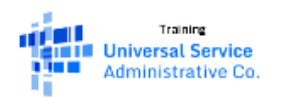

| Summary                                                                            |
|------------------------------------------------------------------------------------|
| News                                                                               |
| Related Actions                                                                    |
| Customer Service                                                                   |
| Modifications                                                                      |
|                                                                                    |
| Additional Information •                                                           |
| Additional Information   Discount Rate                                             |
| Additional Information  Discount Rate Contracts                                    |
| Additional Information ►<br>Discount Rate<br>Contracts<br>FCC Forms                |
| Additional Information ►<br>Discount Rate<br>Contracts<br>FCC Forms<br>FRN Appeals |

| #10598 - Sch<br>Category Relat     | ed Organizations            |             | Manage Organization | Create a Customer Serv |  |  |  |  |
|------------------------------------|-----------------------------|-------------|---------------------|------------------------|--|--|--|--|
| Relationship Type Related Entities |                             |             |                     |                        |  |  |  |  |
| Entity Number                      | Entity Name                 | City        | State               | Zip Code               |  |  |  |  |
| 10509                              | School District 25 NIF      | Springfield | GA                  | 31329                  |  |  |  |  |
| 10510 -                            | School District 25 School A | Springfield | GA                  | 31329                  |  |  |  |  |
|                                    |                             |             |                     |                        |  |  |  |  |

From the dropdowns, click "Related Organizations" for the Category and "Related Entities" for the Relationship Type. Then click the blue hyperlink for the entity that needs changes

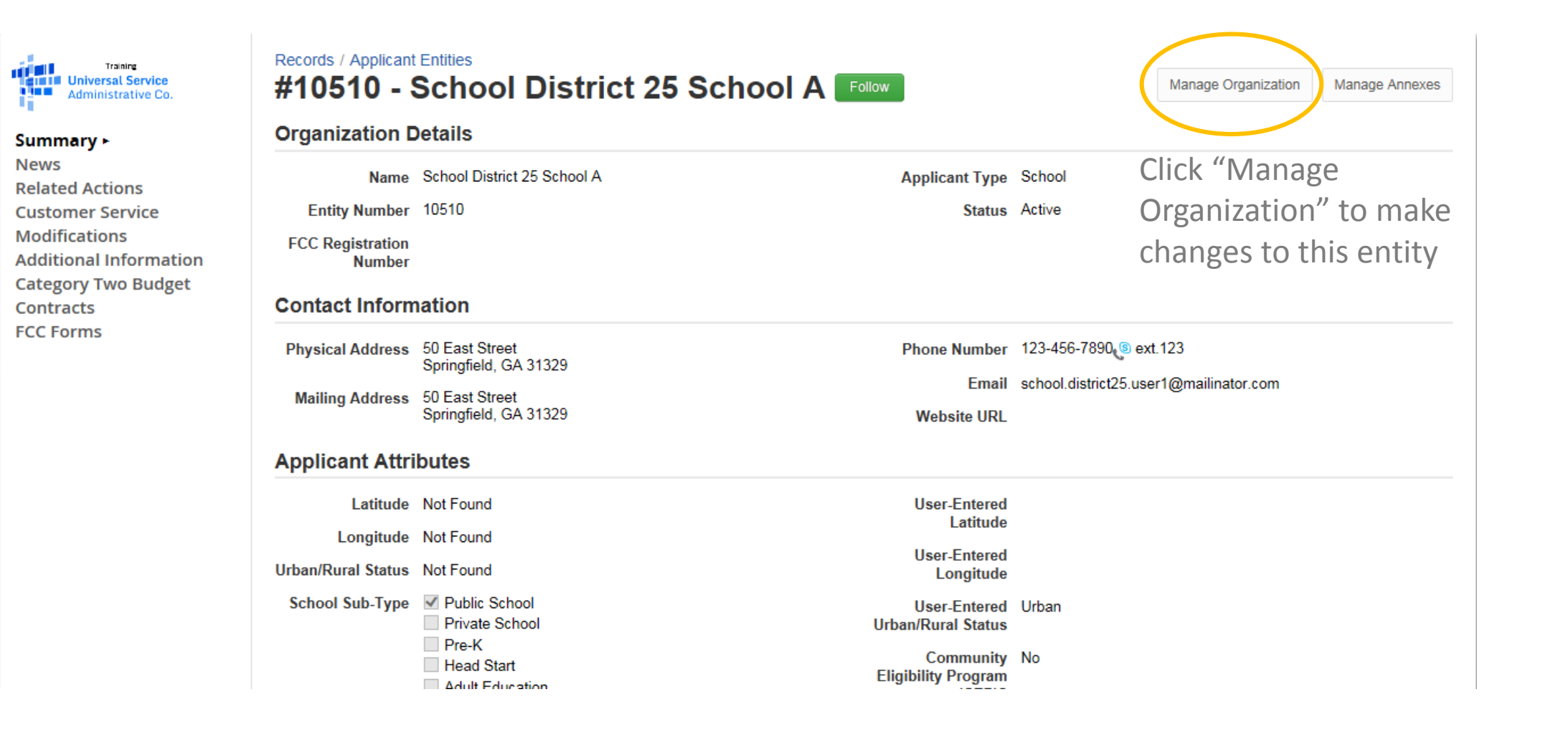

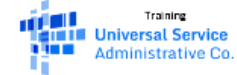

Summary News Related Actions ► Customer Service Modifications Additional Information Category Two Budget Contracts FCC Forms

Make any necessary changes to the entity name, address or enrollment and NSLP data on this page. Anything with a (\*) is a required field. Don't forget to click Submit at the bottom of the page when all changes have been made

#### Modify An Organization Name<sup>1</sup> Organization Type Applicant School District 25 School A Physical Address Address Line 1\* County 50 East Street Zip Code\* Address Line 2 31329 City\* Zip Code Extension Springfield Click the button below to get standard USPS address State \* ~ GA Latitude / Longitude User-entered Latitude @ Latitude 😮 User-entered Longitude 😧 Longitude 💡

# If you need to change the school name or make address corrections

• Follow the same steps for updating your enrollment and NSLP information (slides 5-9)

#### Ga E-rate Team

844-423-7283 gae-rate@usg.edu www.gae-rate.usg.edu

## USAC Client Service Bureau (CSB)

888-203-8100

http://usac.org/sl

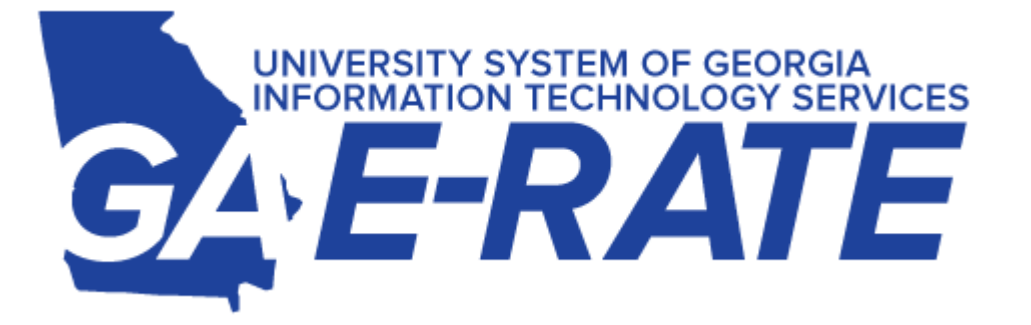